## 電話帳/通話履歴/お気に入りから電 話をかける

電話帳から電話をかける

### 1

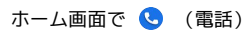

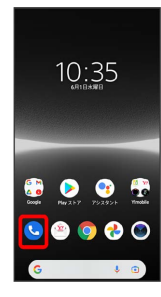

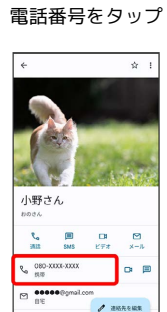

4

🏁 電話がかかります。相手が電話を受けると、通話ができます。

🏁 電話画面が表示されます。

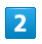

連絡先

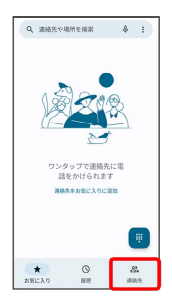

🏁 連絡先一覧画面が表示されます。

# 3

対象の連絡先をタップ

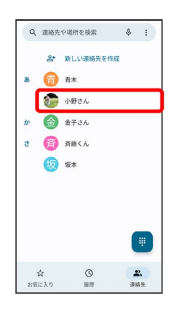

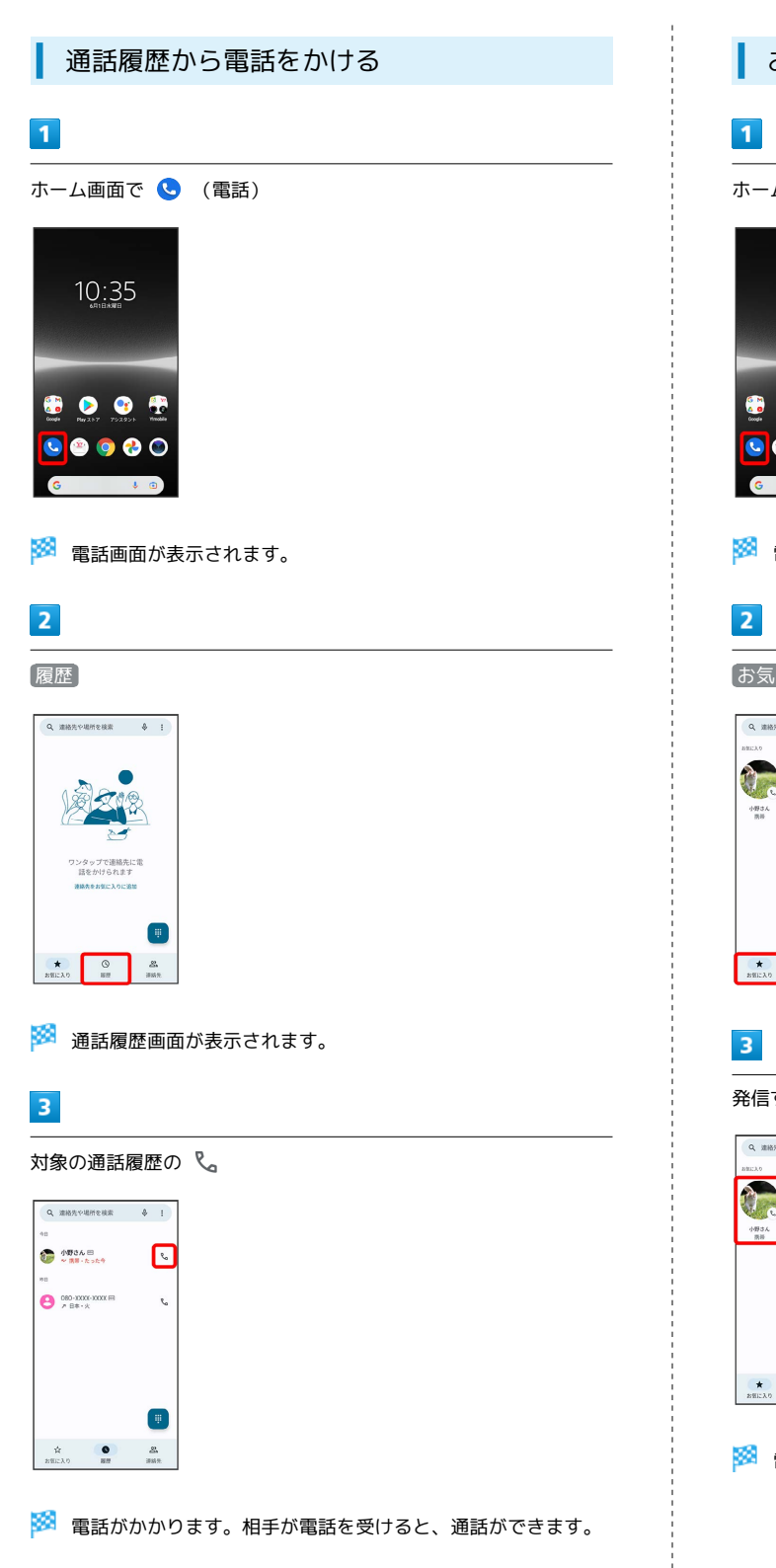

 通話履歴利用時の操作 通話履歴の詳細を確認する 通話履歴画面で対象の通話履歴の名前/電話番号をタップ ⋺ 履歴を開く 通話履歴を削除する すべての通話履歴を削除します。 電話画面で 😧 🔿 通話履歴 🗦 😧 ラ 通話履歴を削除] OK

## お気に入りから電話をかける

| ホーム画面で 🕓                 | (電話) |  |  |
|--------------------------|------|--|--|
|                          |      |  |  |
| 10:35                    |      |  |  |
|                          |      |  |  |
| 🕄 🖻 😗 🕀                  |      |  |  |
| 0000 PW257 752955 Mindle |      |  |  |
| G 🕴 🗈                    |      |  |  |
|                          |      |  |  |

🏁 電話画面が表示されます。

#### 「お気に入り」

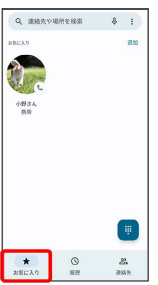

発信するお気に入りをタップ

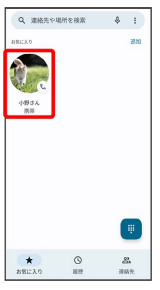

🏁 電話がかかります。相手が電話を受けると、通話ができます。